for

**Aquarium and pond computer** 

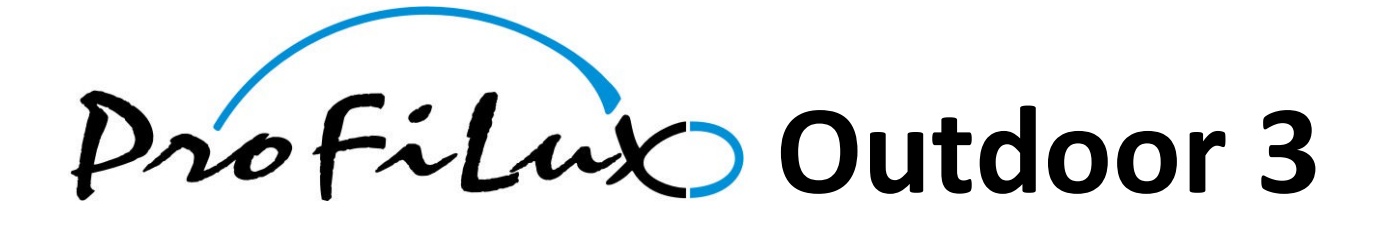

Valid from firmware version 5.15

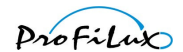

# **Contents**

| 1                   | PRE   | FACE                                      | . 3 |
|---------------------|-------|-------------------------------------------|-----|
|                     | 1.1   | CONCERNING THIS MANUAL                    | . 3 |
| 1.2 CHARACTERISTICS |       |                                           | . 3 |
|                     | 1.3   | INCLUDED IN DELIVERY                      | . 4 |
|                     | 1.4   | IMPORTANT OPERATING INSTRUCTIONS          | 5   |
|                     | 1.5   | CONNECTIONS                               | 5   |
|                     | 1.5.1 | 1 Level                                   | . 7 |
|                     | 1.5.2 | 2 Temp                                    | . 7 |
|                     | 1.5.3 | 3 pH                                      | . 7 |
|                     | 1.5.4 | 4 L1L2, L3L4, L5L6                        | . 7 |
|                     | 1.5.5 | 5 S1-S4, S5-S8                            | . 8 |
|                     | 1.5.6 | 6 DCF77                                   | . 8 |
|                     | 1.5.7 | 7 RS232                                   | . 8 |
|                     | 1.5.8 | 8 PAB                                     | . 8 |
|                     | 1.5.9 | 9 Cond                                    | . 8 |
|                     | 1.5.2 | 10 Redox                                  | . 8 |
|                     | 1.6   | INTEGRATED POWER OUTLETS AND DOSING PUMPS | . 9 |
| 2                   | INST  | TALLATION                                 | . 9 |
|                     | 2.1   | Positioning the aquarium controller       | . 9 |
|                     | 2.2   | CONNECTION OF THE SENSORS                 | 9   |
|                     | 2.3   | CONNECTION OF POWERBARS                   | 9   |
|                     | 2.4   | CONNECTION OF LAMPS                       | 10  |
|                     | 2.5   | CONNECTION OF CURRENT PUMPS               | 10  |
|                     | 2.6   | CONNECTION OF PAB PARTICIPANTS            | 11  |
|                     | 2.7   | CONNECTION OF THE POWER SUPPLY            | 11  |
|                     | 2.8   | CONNECTION TO THE PC                      | 11  |
|                     | 2.9   | SAFETY HINTS                              | 11  |
| 3                   | OPE   | RATION                                    | 12  |
|                     | 3 1   |                                           | 12  |
|                     | 3.2   |                                           | 13  |
|                     | 3.2.2 | 1 Display illumination channel            | 14  |
|                     | 3.2.2 | 2 Display current                         | 14  |
|                     | 3.2.3 | 3 Display moon phase                      | 14  |
|                     | 3.2.4 | 4 Display level sensors                   | 14  |
|                     | 3.2.5 | 5 Display sensor values                   | 14  |
|                     | 3.3   | GENERAL                                   | 15  |
|                     | 3.4   | STANDARD DISPLAY                          | 16  |
|                     | 3.4.2 | 1 Feeding pause                           | 16  |
| 4                   | HAR   | DWARE MODULES                             | 16  |
|                     | 4.1   | GENERAL                                   | 16  |
|                     | 4.2   |                                           | 18  |
|                     | 4.3   | CONNECT SENSOR OR CONTROL CABLE           | 20  |
|                     | 4.4   |                                           | 20  |
|                     | 4.5   | Install SMS-Module                        | 20  |
|                     |       |                                           |     |

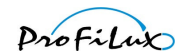

| 4                                 | l.6                                                      | INSTALLATION OF DOSING PUMPS                                                                                                    | 21                               |
|-----------------------------------|----------------------------------------------------------|----------------------------------------------------------------------------------------------------|----------------------------------|
| 4                                 | .7                                                       | CHANGING THE FUSE                                                                                                    | 22                               |
| 4                                 | .8                                                       | CLOSE THE HOUSING                                                                                                    | 23                               |
| 4                                 | .9                                                       | Start-up                                                                                                    | 24                               |
| 5                                 | WAF                                                      | RRANTY/ LIABILITY                                                                                                    | 24                               |
| 6                                 | FUR                                                      | THER INFORMATION                                                                                                    | 24                               |
| 6                                 | 5.1                                                      | Help and information                                                                                                    | 24                               |
| 6                                 | 5.2                                                      | Firmware-Update                                                                                                    | 25                               |
| 7                                 | TECH                                                     | HNICAL DATA                                                                                                    | 25                               |
|                                   |                                                          |                                                                                                    |                                  |
| 8                                 | THE                                                      | PC PROGRAM                                                                                                    | 26                               |
| <b>8</b><br>8                     | <b>THE</b><br>3.1                                        | PC PROGRAM                                                                                                    | 26                               |
| <b>8</b><br>8                     | <b>THE</b><br>3.1<br>3.2                                 | PC PROGRAM                                                                                                    | 26<br>26<br>26                   |
| <b>8</b><br>8<br>8                | <b>THE</b><br>3.1<br>3.2<br>3.3                          | PC PROGRAM<br>Preconditions<br>General<br>What it can do, what it can't do                                                                                                    | 26<br>26<br>26<br>26             |
| <b>8</b><br>8<br>8<br>8           | THE<br>3.1<br>3.2<br>3.3<br>3.4                          | PC PROGRAM<br>PRECONDITIONS<br>GENERAL<br>WHAT IT CAN DO, WHAT IT CAN'T DO<br>CONNECTION BETWEEN PROFILUX AND PC                                                                    | 26<br>26<br>26<br>26<br>27       |
| <b>8</b><br>8<br>8<br>8<br>8<br>8 | <b>THE</b><br>3.1<br>3.2<br>3.3<br>3.4<br>3.5            | PC PROGRAM PRECONDITIONS GENERAL WHAT IT CAN DO, WHAT IT CAN'T DO CONNECTION BETWEEN PROFILUX AND PC SAVE AND LOAD SETTINGS                                                         | 26<br>26<br>26<br>26<br>27<br>27 |
| <b>8</b><br>8<br>8<br>8<br>8<br>8 | THE<br>3.1<br>3.2<br>3.3<br>3.4<br>3.5<br>8.5.1          | PC PROGRAM<br>PRECONDITIONS<br>GENERAL<br>WHAT IT CAN DO, WHAT IT CAN'T DO<br>CONNECTION BETWEEN PROFILUX AND PC<br>SAVE AND LOAD SETTINGS.<br>1 Save settings                      |                                  |
| <b>8</b><br>8<br>8<br>8<br>8      | THE<br>3.1<br>3.2<br>3.3<br>3.4<br>3.5<br>8.5.1<br>8.5.2 | PC PROGRAM<br>PRECONDITIONS<br>GENERAL<br>WHAT IT CAN DO, WHAT IT CAN'T DO.<br>CONNECTION BETWEEN PROFILUX AND PC<br>SAVE AND LOAD SETTINGS.<br>1 Save settings<br>2 Load settings. |                                  |

# 1 Preface

# **1.1** Concerning this manual

This manual is valid for the aquarium and pond controller *ProfiLux Outdoor 3*. The availability of certain functions depends on the existing extensions.

# **1.2 Characteristics**

We thank you for your trust in our ProfiLux products!

You have herewith acquired an aquarium and pond controller which convinces through performance and simple operation.

Overview of the characteristics:

- 32-channel illumination control for dimmable and non-dimmable lamps, herewith up to 32 lamps can be programmed separately
- Sunrise and sunset
- Moon phase simulation, calendar-based
- Cloud simulation through random generator, thunderstorm simulation
- Rainy days, programmable
- Feeding pause for pumps
- Control of speed-variable current pumps (ebb/tide and wave simulation)
- Operation hour meter for lamps
- Burning-in mode for fluorescent tubes

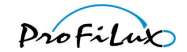

- Battery-buffered real time clock
- PC-interfaces RS232, LAN and USB are built-in, WLAN optionally, operation with free Windows<sup>™</sup>-Software *ProfiLuxControl* possible
- Integrated webserver: display of values and states, change of important settings, e-mail-client, DHCP
- Connection option for external display
- Display of reminder texts (e.g. "Filter change!")
- Control of up to 64 switchable power sockets and dosing pumps
- 32 clock timers and dosing pumps programmable
- Child protection via PIN-code
- Simple and intuitive operation, all settings are made in form of interactive dialogues
- All settings are stored in a non-volatile storage (EEPROM) even during power failures
- Computer is internally expandable with 2 additional modules and a SMS module
- Connection option for radio-controlled clock receiver (DCF)
- Temperature sensor included in delivery
- 5 built-in switchable sockets
- Prepared for the installation of 3 dosing pumps
- Regulation of the pH-value
- Sequential temperature control for glow bar, ground heating and cooling, programmable nightly decrease, speed-regulated fans controllable
- Alarm function, output of the alarm optical, acoustic or via switchable powerbar
- Operation hour meter for all sensors
- Therapy program for ill fishes
- Redox and conductivity values can be measured respectively regulated
- Connection option for level sensors
- Automatic calibration of all sensors
- Recording of measurement data
- Maintenance mode (e.g. for cleaning)
- Messages via e-mail

Additional characteristics (with corresponding expansion):

- Oxygen values can be measured resp. regulated
- Use of external signals (e.g. key buttons) for controlling the ProfiLux
- Illumination control via DALI
- Messages via SMS

In order to be able to use our products optimally, you should take your time to read through this manual. Please pay especially attention to the operating and warranty instructions.

# **1.3** Included in delivery

Before you start, you should check if the delivery is complete.

The following articles belong to the shipment:

- ProfiLux Outdoor 3 Controller
- Temperature sensor for ponds
- USB-connection cable
- This manual

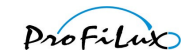

Powerbars, light bars as well as all sensors except the temperature sensor are not part of the shipment of the aquarium computer and have to be ordered separately. The temperature sensor for ponds that is supplied with the computer has an extended range of temperature measurement. Temperature sensors for an aquarium *(Temp-Sensor)* are not suited for this purpose.

# **1.4** Important operating instructions

To guarantee a safe and riskless operation, the following instructions have to be absolutely followed! If they are ignored, the warranty expires resp. the manufacturer rejects any responsibility resp. liability for damages!

- Power-supplied devices and water can become a dangerous combination. Therefore it is absolutely necessary to supply all power-supplied devices which are operated in the water or near to it resp. outdoors with supply voltage via a fault current protection switch!
- The powerbar is operated with supply voltage and is not waterproof. This means that the powerbar has to be protected from humidity (also sprinkling water)! Please keep this in mind when you choose the place of installation.
- The light bar is waterproof, if you pay attention to the following:
  - Close the tube screwing always thoroughly, consider the position of the sealing
  - Never open the cable connections
  - Never pull at the cables
  - Don't expose the lamp sockets to mechanical pressure
- To eliminate any danger, you always have to disconnect all power-supplied devices from power (pull all plugs out) when you work near or inside the water. You can never exclude that a glow bar, a pump or a lamp can be defective or will be damaged during working. This can lead to perilous electric shocks!
- Despite all accuracy in the development and the manufacturing of our products you can never exclude a defect with absolutely certainty. Also external influences like a lightning stroke, cable break, mechanical damage etc. can lead to malfunctions! Therefore you should never leave an aquarium or pond, particularly with electronics, unsupervised for a too long time. We herewith exclude any liability for consequential damages (e.g. dying of fishes) due to malfunctions, as far as this is legally permitted!
- Our light bars may never be opened!
- You may only connect the provided cables to the corresponding connections. If you connect other components, the warranty expires!
- We recommend strongly the use of a controlled glow bar. This should be set in a way that it switches off at a temperature that is ca. 1.5 °C above the required temperature. With this, a safety (a malfunction of the switchable socket does not lead to an excessive heating) and at the same time the controllability of temperature is guaranteed. For possible damages which result from the use of an uncontrolled glow bar and a malfunction of our products, we do not take over any liability!
- Before a tube can be dimmed without problems, it has to be "burnt-in"! Burning in means that the tube may be operated for ca. 100 h only at full power (i.e. without dimming). The exact requirements for the burn- in can give you the tube manufacturer. If a tube is dimmed without being burnt-in before, it can result in a flickering or in a shorter lifetime.

The burn-in can be done automatically.

# **1.5 Connections**

The device disposes in the interior of several labeled connections. On the picture below you can see the interior of a *ProfiLux Outdoor 3*. For all connections it is valid:

- Disconnect the *ProfiLux Outdoor 3* completely from power (disconnect plug) before you open it. A power switch is not sufficient!
- Connect only original accessory for ProfiLux aquarium controllers of GHL (except of the pH-sensor connection)!
- The connections have to be treated with care do not use force to plug in!

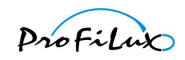

• Important: A false connection (e.g. plugging in a light bar plug into a powerbar socket) can lead to a destruction of the ProfiLux! A possible repair is no warranty case and therefore it is with costs! So please establish the connections always with greatest care.

The interior of ProfiLux Outdoor 3

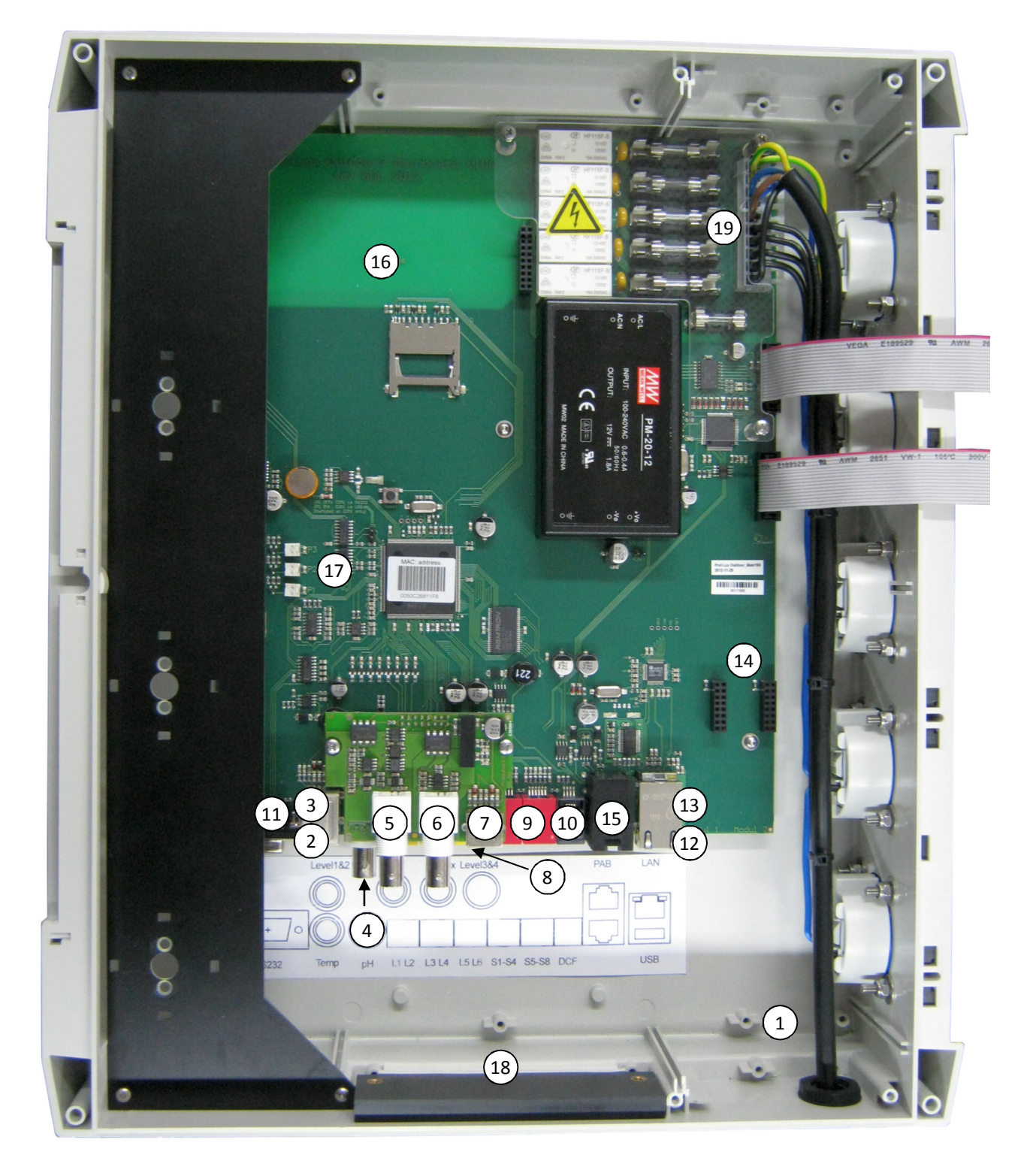

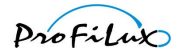

The connections of *ProfiLux Outdoor 3*:

| (1)  |                    | Power supply cable of ProfiLux                                              |
|------|--------------------|-----------------------------------------------------------------------------|
| (2)  | Temp (below)       | Connection temperature sensor                                               |
| (3)  | Level1/Level2      | Connection level sensors                                                    |
|      | (above),           |                                                                             |
| (4)  | рН                 | Connection for pH-sensor                                                    |
| (5)  | Cond               | Connection for conductivity-sensor                                          |
| (6)  | Redox              | Connection for redox-sensor                                                 |
| (7)  | Level3/Level4      | Connection level sensors                                                    |
| (8)  | L1L2, L3L4, L5L6   | 1-10 V outputs for illumination control (dimmable light bars / LED          |
|      | (under Piggyback2) | lamps), current pumps                                                       |
| (9)  | S1-S4, S5-S8       | Connections for powerbar, digital powerbar PowerBar6D, dosing<br>pump units |
| (10) | DCF                | Connection for DCF77 radio controlled clock receiver                        |
| (11) | RS232              | Connection to a PC for configuration or firmware update via serial          |
|      |                    | interface                                                                   |
| (12) | USB                | USB-connection                                                              |
| (13) | LAN                | Ethernet-connection                                                         |
| (14) | Modul1 – Modul 2   | Module slots for optional PLM-extensions                                    |
| (15) | РАВ                | Connection for devices with ProfiLux Aquatic Bus (e.g. Expansion            |
|      |                    | Box)                                                                        |
| (16) | SMS-Module         | Plug-in location for optional SMS module                                    |
| (17) | P1-P3              | Connectors for optional dosing pumps                                        |
| (18) |                    | Cable grommet for sensor and control cables                                 |
| (19) |                    | Fuses for the built-in switchable sockets and for power supply of           |
|      |                    | ProfiLux Outdoor 3                                                          |

# 1.5.1 Level

In this Mini-DIN-socket (lower socket) (3) the plug of the optionally available level sensor is plugged. If you would like to connect two sensors at the same time, it can be realized by a splitter *PL-LY*.

Two further level sensors can be connected at socket *Level3/4* (7).

#### 1.5.2 Temp

In this Mini-DIN socket (2) the plug of the delivered temperature sensor is plugged. The temperature sensor does not need to be calibrated – this has already been done as a default setting.

#### 1.5.3 pH

At this BNC-plug (4) you have to connect the pH-sensor. Please note the instructions of the sensor manufacturer. Do not forget the calibration!

#### 1.5.4 L1L2, L3L4, L5L6

In each of this Western sockets (8) the control cable of a dimmable light bar, of a dimmable hanging lamp or of a dimmable LED-lamp (*ProfiLux Simu, Moon* or *Sunrise*) of GHL can be plugged. Lightbars with one or two tubes that are not separately dimmable are controlled here via illumination channel 1 (resp. 3 or 5). Light bars with two tubes that are separately dimmable are controlled via the dimming channels 1 (resp. 3 or 5) and 2 (resp. 4 or 6).

Each of these connections can also be used amongst others to regulate controllable current pumps, dimmable lamps of other manufacturers or speed-controlled aquarium fans. Have a look also at our range of accessory products.

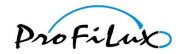

#### 1.5.5 S1-S4, S5-S8

These Western sockets (9) serve to connect conventional and digital powerbars or dosing units of GHL.

The function of each socket can be freely programmed.

#### Due to safety reasons all sockets are deactivated as a default setting!

Important

At S1-S4 resp. S5-S8 you can connect a digital Powerbar (with 6 sockets). In this case you have to make certain settings for this interface before you connect the Powerbar!

#### 1.5.6 DCF77

At the *DCF*-Western socket (10) you can connect a DCF77 radio controlled clock receiver of GHL. This has to be activated additionally, so that the ProfiLux controller decodes and uses the clock time of the receiver.

#### Hint

The DCF77 receiver receives radio signals of a DCF77 sender near Frankfurt. As it is the case for every other device that works with radio, interferences through electrical devices, a bad reception or the like can avoid the reception. Mostly it helps to place the receiver in a better position.

#### 1.5.7 RS232

At this 9-pin SUB-D-socket (11) you can connect:

- a PC with RS232-interface
- external display unit *ProfiLux View*
- SMS-Module
- EHEIM-Controller

#### Attention

For the connection of a PC the connection cable *ProfiLux-Ser* has to be used. The use of another cable can lead to **malfunctions or even destructions**. The RS232-connection of ProfiLux does **not** correspond to the PC norm, since additional signals for diagnostics and the external display *ProfiLux View* are transmitted!

### 1.5.8 PAB

At these sockets (15) you can connect devices with ProfiLux Aquatic Bus. The PAB participants are in this bus daisychained in sequence, i. e. each PAB participant is connected with the next participant via a PAB cable.

#### 1.5.9 Cond

At this BNC-connector (5) the conductivity sensor has to be connected. According to the used sensor (salt or fresh water) you have to set this accordingly in the ProfiLux. Please pay attention to the hints for the conductivity sensor. Do not forget to calibrate!

#### 1.5.10 Redox

At this BNC-connector (6) the Redox-sensor is connected. Please pay attention to the hints for the redox sensor. Do not forget to calibrate!

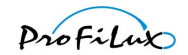

# **1.6** Integrated power outlets and dosing pumps

The device disposes of 5 built in power outlets (protection class IP54) and can be equipped optionally with up to 3 internal dosing pumps.

Hints for programming

The power outlets are assigned to numbers 1 to 5 and the dosing pumps to 6 to 8, this numbering can't be changed.

# 2 Installation

# 2.1 Positioning the aquarium controller

Position the device at a water-protected place.

In principle each mounting position is allowed, but you should pay attention to a good operability and that the display can be read without problems.

Furthermore you have to make sure that no water can get into the *ProfiLux Outdoor 3* (e.g. through the cable feeding at the lower side of the housing). Therefore a vertical installation position is very advantageous.

Consider also the maximum cable lengths of the sensors, light bars and powerbars when you select the position.

# 2.2 Connection of the sensors

The sensors should be positioned in a place so that water always flows around them.

The temperature sensor is connected to Temp (2).

Level sensors for the determination of the water level are connected with the level connections (3), (7). If two level sensors shall be connected at the level connection, a Y-cable (*PL-LY*) is necessary.

The sensors for pH, conductivity and Redox are – as far as they are present – connected accordingly to (4), (5) and (6).

Please pay attention that the sensors are fastened preferably vertically to the water surface (since otherwise they do not work properly!). To reduce the risk of algae, this should be a preferably dark place. For example an open external filter is a good place. The cable connection of these sensors may in no way reach into the water.

Hint

The signal level many sensors is very weak. The more interference of electronic devices can have an effect on the sensor or the cable. Interferences can lead to false measuring values. Therefore you always have to pay attention that there is a sufficient distance between the sensor with the cable and sources of interference (e.g. ballasts, power cables, pumps, entertainment electronics, etc.)!

# **2.3** Connection of powerbars

At the ports *S1-S4* and *S5-S8* (9) of ProfiLux you can connect two conventional Powerbars (each with 4 sockets). If you use a corresponding extension card you can also control two additional conventional Powerbars. Furthermore at port *S1-S4* and *S5-S8* you can also connect digitale Powerbars (with 6 sockets each) or also Dosing pump units of GHL.

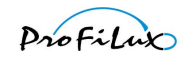

Hint

If a digital Powerbar shall be operated at ProfiLux, you have to set this for the corresponding interface (*S1-S4* resp. *S5-S8*) in ProfiLux before the Powerbar is connected.

The ProfiLux computer can administrate up to 64 switchable outputs (sockets or dosing pumps) which are numbered from 1 to 64 (numbers 1 to 5 are assigned to the built-in sockets, numbers 6 to 8 to the internal dosing pumps).

All sockets are freely programmable in their function.

If you have connected a powerbar, you should mark its sockets with a waterproof pen or a sticker with the corresponding numbers and their functions.

The powerbars have to be mounted so that they are protected from water. They may not get in touch at any rate with water. The best place is therefore above the water line as far as it is guaranteed that it cannot fall into the water!

The powerbar can be screwed with the help of both two black lugs to a wall or to a cupboard.

Attention

At this ProfiLux Outdoor 3 you must not connect older powerbars of ProfiLux or ProfiLux Plus (the predecessor models up to 2005)! This would lead to a destruction of the electronics!

# 2.4 Connection of lamps

The control cables of dimmable lamps (light bars, hanging lamps, moonlight etc.) are plugged into the Western sockets L1L2, L3L4 or L5L6 (8). The power cable of these lamps is plugged into a socket that is **permanently** supplied with voltage! An external shut-off is not necessary (this is already integrated in dimmable light bars resp. hanging lamps of GHL). If you do not use a lamp of GHL, you can achieve the shut-off by programming a switchable socket accordingly or via our accessory product *EVG-AP*.

The sockets L1L2, L3L4 and L5L6 dispose of two 1-10 V interfaces each and the belonging shut-off signals. The function of these interfaces can be set. As default setting, the 1-10 V interface L1 is assigned to the illumination channel 1, L2 to illumination channel 2, L3 to illumination channel 3, L4 to illumination channel 4. If the 1-10 V interfaces are used as a dimming control, a change of the assignment is in most of the cases not necessary.

# 2.5 Connection of current pumps

The control cables of controllable current pumps are connected to L1L2, L3L4 or L5L6 (8). Therefore, you have to set the function of the corresponding 1-10 V interface accordingly.

Hint: For the connection of Tunze<sup>®</sup>-current pumps we offer a suitable adapter cable.

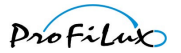

# 2.6 Connection of PAB participants

Devices with ProfiLux Aquatic Bus – in short PAB – are connected to the RJ45-sockets (15). Several PAB devices are daisy-chained in sequence. This means that the first PAB participant is connected with a PAB cable to one of the PAB connections at *ProfiLux Outdoor 3*. The next participant is connected at the free PAB connection of the precedent PAB participant. To this bus also several ProfiLux computers can be connected. The last participants of the PAB therefore have always a free PAB connection. Trough this, the PAB represents a line connection via the single participants from one end to the other. A ring or star-shaped topology of the PAB bus is not permitted.

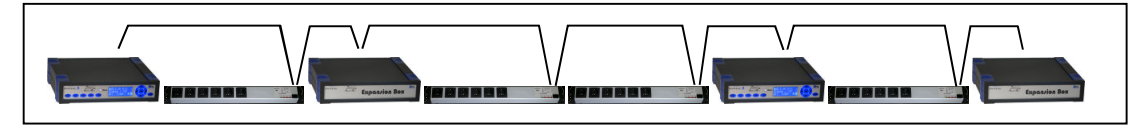

# 2.7 Connection of the power supply

Plug the connection cable (1) of *ProfiLux Outdoor 3* in a suited socket. This socket should be connected in any case to a fault current protection switch.

# 2.8 Connection to the PC

The aquarium computer can be connected via the serial interface (11), USB (12) or via Ethernet (13) with a PC. With our PC operating program all settings can be made comfortably. Of course all settings can be made completely without PC via the ProfiLux keypad. A special serial interface cable for RS232 *ProfiLux-Ser* is optionally available.

#### Hint

Our serial interface (11) disposes next to the common RS232-signals of further signals, amongst others for diagnostics and for *ProfiLux View* – therefore you may only use our cable!

# 2.9 Safety hints

At all cables that go away from the aquarium resp. pond or that run outdoors, water can pour down. Therefore place the cables in a way that no water can reach electric or electronic parts!

Before you plug in the light bar or powerbar into a wall socket, you have to make absolutely sure that the devices have not been damaged (e.g. transport damage).

Please pay especially attention that

- The housings and feeding cables are not damaged and that no hot parts can be reached
- The lamp sockets are plugged firmly and waterproof into the light bar
- The cable connections are tightly fixed

In case of malfunctions disconnect immediately the devices from power supply!

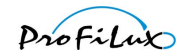

# 3 Operation

# **3.1 Operating elements**

ProfiLux Outdoor 3 front

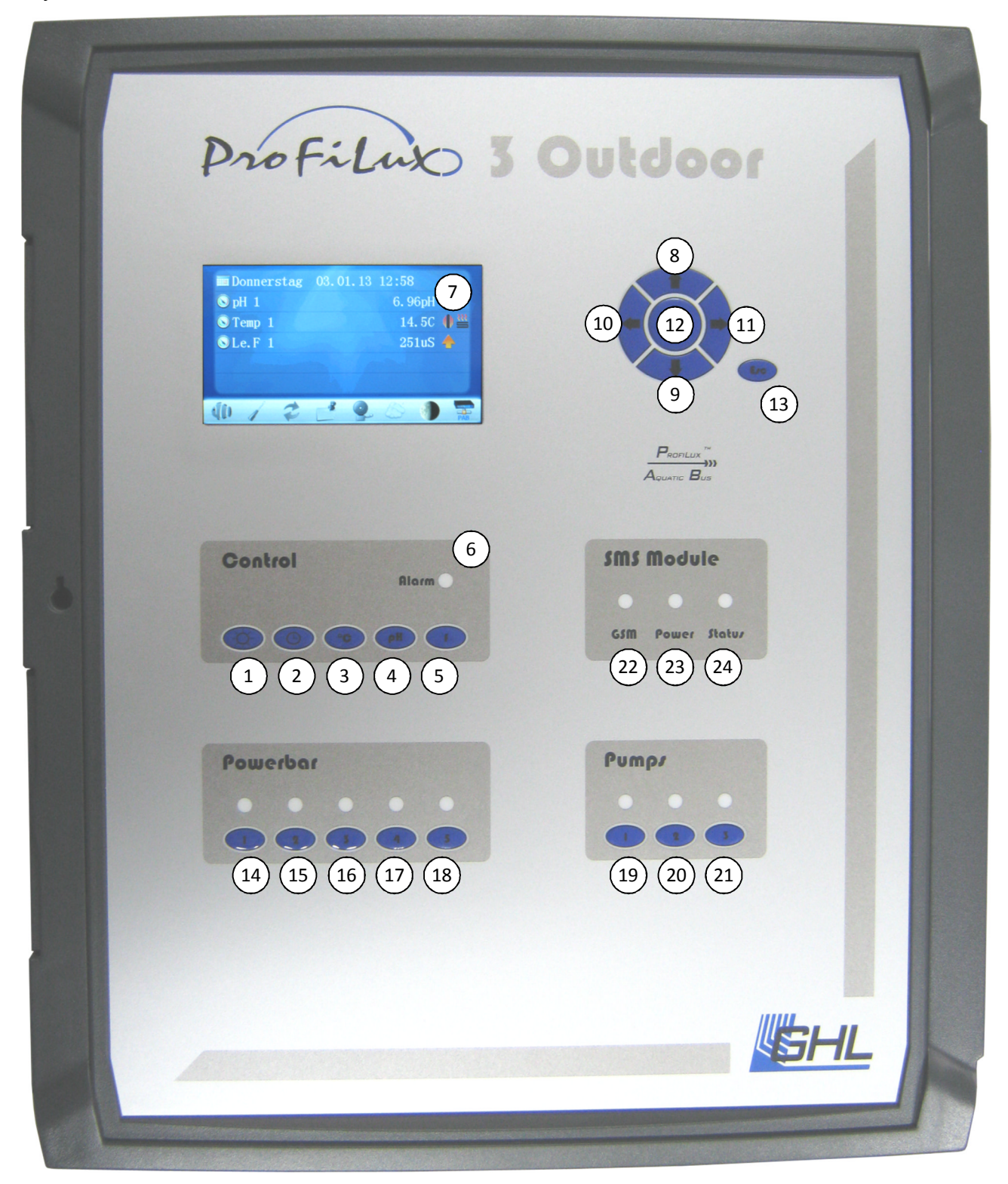

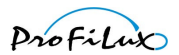

The keypad and displays of *ProfiLux Outdoor 3*:

| (1)                  | Sun                    | Quick access key illumination settings                                 |
|----------------------|------------------------|------------------------------------------------------------------------|
| (2)                  | Clock                  | Quick access key time settings                                         |
| (3)                  | °C                     | Quick access key temperature settings                                  |
| (4)                  | рН                     | Quick access key pH-settings                                           |
| (5)                  | f                      | Function key Extras                                                    |
| (6)                  | Alarm                  | Alarm-LED, lights in red in an alarm case                              |
| (7)                  |                        | Display                                                                |
| (8), (9), (10), (11) | Arrow upwards,         | Navigation keys                                                        |
|                      | downwards, left, right |                                                                        |
| (12)                 | RETURN, 🗸              | Confirmation key                                                       |
| (13)                 | Esc                    | Termination key                                                        |
| (14) (18)            | Powerbar 1, 2, 3, 4, 5 | Manual control of switchplug 1-5, Display of current                   |
|                      |                        | state                                                                  |
| (19), (20), (21)     | Pumps 1, 2, 3          | Manual control of Pump 1-3, Display of current state                   |
| (22)                 | SMS Module GSM         | GSM LED, shows the current state of the GSM radio link                 |
| (23)                 | SMS Module Power       | Power LED, shows the current state of the SMS<br>Module's power supply |
| (24)                 | SMS Module Status      | Status LED, shows the current state of the SMS Module                  |

# 3.2 Display

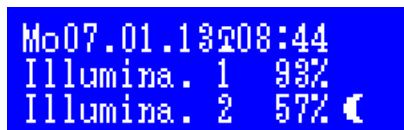

In case of no alarm, the display shows in the upper line day of week, date and clock time. If a DCF receiver is connected and it receives a signal, then in the upper line additionally an antenna symbol between date and time is blinking.

On the right side of the display different symbols are shown depending on the operating state:

| A        | An alarm is active                                  |
|----------|-----------------------------------------------------|
| T        | Maintenance mode is active                          |
| FP       | Feeding pause active                                |
| <        | Moon phase                                          |
| <u>æ</u> | Reminder                                            |
| Μ        | Manual operation for illumination or sockets active |
| x -      | Message or e-mail received                          |

In the lower lines current values are displayed, e.g. dimming position of an illumination channel or moon phase, state of the level sensors or temperature.

You can set which values are displayed.

In the basic setting **not** all values described below are displayed, if necessary the display settings have to be adapted accordingly.

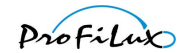

# **3.2.1** Display illumination channel

Display content of the current dimming position in per cent of an illumination channel. Example:

| Mo07.01. | 1320 | 8:44  |
|----------|------|-------|
| Illumina | . 1  | 937   |
| Illumina | . 2  | 57Z 🌑 |

# 3.2.2 Display current

Display content of the current performance of both current pumps in per cent. Example:

| Mo01 | 7.01. | 13 08 | 3:50  |
|------|-------|-------|-------|
| IIh  | mina  | . 3   | 07.   |
| Pu.  | 182   | 40%   | 70% 🔍 |

## 3.2.3 Display moon phase

Display content of the current moon phase in per cent (0% = new moon, 100% = full moon). Example:

| Illumina. 3   0%<br>Moonphase    19% € | Mo07.01.1 | 3 08:50 |
|----------------------------------------|-----------|---------|
| Moonphase 19% 🤇                        | Illumina. | 3 07    |
|                                        | Moonphase | 1 9Z 🔍  |

## 3.2.4 Display level sensors

Display content of the current states of both level sensors. An activated (or not existing) sensor is displayed with its number, an inactive sensor is blank.

Example (sensor 3 is inactive):

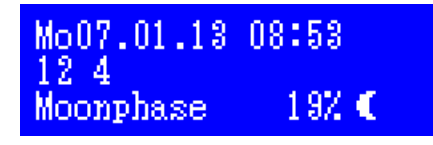

# 3.2.5 Display sensor values

Examples:

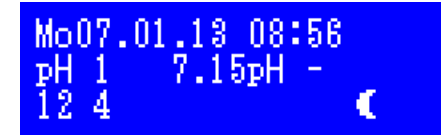

Display of the minus symbol – the regulation has activated the belonging switchable socket (if existing) to decrease the pH-value.

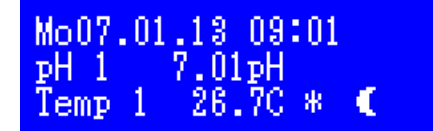

Display of the cooling symbol (\*) – the regulation has activated the belonging switchable socket (if existing) to decrease the temperature.

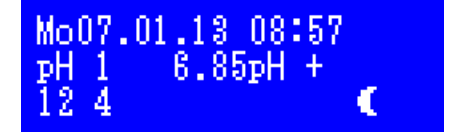

Display of the plus symbol – the regulation has activated the belonging switchable socket (if existing) to increase the pH-value.

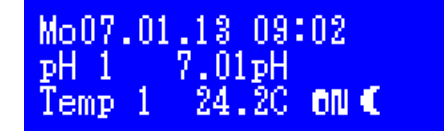

Display of the symbols bottom heater and glow bar– the regulation has activated the belonging switchable sockets (if existing) to increase the temperature.

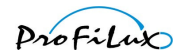

# 3.3 General

If you have connected the optionally available DCF module (radio-controlled clock receiver), you have activated *Use DCF* and the DCF signal can be received, the clock time and the date is set automatically after switching on the power supply.

Otherwise it makes sense to set first the time and date before you make further settings.

All settings which you make are stored permanently and remain also after a blackout. The clock is battery-buffered and runs for several weeks in case of a blackout.

The operation of the device is very easy. With the keys *Arrow upwards* and *Arrow downwards* you can navigate in the menus and make your selection. If you are in a menu, a symbol in the upper edge on the right will show you if with *Arrow upwards* and/or *Arrow downwards* further menu items can be reached. The keys *pH*, *°C*, *Sun* and *Clock* lead you directly into the corresponding setting menus. With the *f*-key you get directly to *Extras*. With the *RETURN*-key you confirm a selection or setting, with the *Esc*-key the current process is cancelled.

After each setting process you are asked if you would like to store the changed settings. Only after confirmation with *Yes* the new settings are taken over and are stored. These settings are also stored in the non-volatile storage (EEPROM, is independent from power supply) and are loaded from there again after a power outage.

| Dialogue type                                | Example                                                                                    | Operation                                                                                                    |  |
|----------------------------------------------|--------------------------------------------------------------------------------------------|----------------------------------------------------------------------------------------------------|--|
| Selection Yes / No                           | Before storing a setting Save now? yes no                                                  | With <i>Arrow left</i> you select <i>Yes</i> , with <i>Arrow right</i> you select <i>No</i> . The angle brackets mark the selection. The selection is confirmed with <i>RETURN</i> .                                                                                                    |  |
| Entering a number (0-9)                      | Indication of number of dimming points          Number of dimm-         points         <4> | With <i>Arrow upwards</i> the figure is<br>increased, with <i>Arrow downwards</i> it is<br>decreased. The set figure is confirmed<br>with <i>RETURN</i> .                                                                                                    |  |
| Entering a value, a date<br>or a time        | Setting of a nominal value<br>Nominal value<br>06. <u>9</u> 0pH                            | With <b>Arrow left</b> and <b>Arrow right</b> you<br>select die position of the number you<br>would like to change. With <b>Arrow</b><br><b>upwards</b> the digit is increased, with<br><b>Arrow downwards</b> decreased. The set<br>number is confirmed with <b>RETURN</b> .<br>With <b>Arrow left</b> and <b>Arrow right</b> you<br>select the position in the text which you<br>would like to change. With <b>Arrow</b><br><b>upwards</b> and <b>Arrow downwards</b> the<br>figure is changed. The set text is<br>confirmed with <b>RETURN</b> . |  |
| Entering a text                              | Reminder text<br>Edit text:<br>FILTER CHANGE                                               |                                                                                                    |  |
| Simple selection –<br>selection of an option | Selection of a menu item       Block       Illumination       Extras                       | With <i>Arrow upwards</i> and <i>Arrow</i><br><i>downwards</i> you select an entry, with<br><i>RETURN</i> you confirm this selection.                                                                                                    |  |

When you operate the device you will face the following types of dialogues:

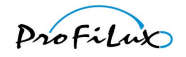

| Multiple selection -                             | Selection of measurement values to be stored     | With <b>Arrow upwards</b> and <b>Arrow</b>                                                                                                    |
|--------------------------------------------------|--------------------------------------------------|----------------------------------------------------------------------------------------------------|
| Several options can be selected at the same time | DH-value 1<br>X Temperature 1<br>Conduct.(S) 1   | <i>downwards</i> you choose an entry, with<br><i>Arrow right</i> you select the entry (then<br>the box is displayed with a dot in the<br>middle), with <i>Arrow left</i> the selection of<br>the entry is removed (then a blank box is<br>shown). With <i>RETURN</i> this selection is<br>confirmed. |
|                                                  | Not selected                                     |                                                                                                    |
|                                                  | X pH-value 1<br>X Temperature 1<br>Conduct.(S) 1 |                                                                                                    |

# 3.4 Standard display

During the normal operation the following information is shown on the display:

- Upper line: Date with day of week and clock time as well as DCF symbol, if there is reception (only with additionally available module)
- Right side: current moon phase
- Lower lines: according to the setting, e.g. light intensity of the single illumination channels or current water temperature and pH-value as well as the activity of the controllers

If the standard display can be seen, the device is in the main menu. Then besides the navigation keys and **RETURN** also the quick access – keys are active.

If you are in a submenu, after a certain time period without user activity ProfiLux returns automatically into the main menu.

# 3.4.1 Feeding pause

Furthermore the *Esc*-key has the feeding pause - function during the standard display. If you press the *Esc*-key during the standard display, the pumps (resp. the switchable sockets, whose function is set to *Filter*) are deactivated. After expiry of the set time the pumps are again automatically activated. During the feeding pause on the display *FP* as well as the remaining pause time is displayed.

The feeding pause can be stopped by pressing the *Esc*-key again.

# 4 Hardware modules

# 4.1 General

*ProfiLux Outdoor 3* is modularly expandable. To be able to use additional sensors, powerbars, dimmable lamps etc., the installation of up to 2 additional modules is possible.

To be able to use the modules, possibly a firmware update of the aquarium controller is necessary. Have a look here also at the instructions which are delivered together with the module.

If you do not like to do the installation by yourself, we can do this for you for a low charge (possibly together with a firmware-update).

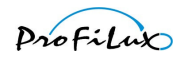

# The firmware 5.15 supports the following cards

| Module description                     | Function                                                                                                    |
|----------------------------------------|----------------------------------------------------------------------------------------------------|
| PLM-2L4S                               | 2 additional 1-10 V interfaces for the connection of further dimmable lamps or controllable current pumps as well as a connection for a further 4-socket powerbar.                                                                                             |
|                                        | Important hint: To be able to use the new 1-10 V interfaces you have to set before the corresponding function (e.g. illumination channel)! The same is also valid for the new powerbar outputs.                                                                |
| PLM-4L                                 | 4 additional 1-10 V interfaces to connect further dimmable lamps or controllable current pumps.                                                                                                    |
|                                        | Important hint: To be able to use the new 1-10 V interfaces you have to set before the corresponding function (e.g. illumination channel)!                                                                                                    |
| PLM-Redox                              | A galvanically isolated input for a Redox-sensor.                                                                                                    |
| PLM-RS485                              | Serial RS485-interface to establish networks and/or for the transmission of data via longer distances.<br>After installation of this card, another COM-port besides the onboard-RS232-interface (COM1) is<br>available                                         |
|                                        | If necessary check the settings under Remote control and Communication                                                                                                    |
| PLM-pH                                 | A galvanically isolated input for a pH-sensor                                                                                                    |
| PLM-CondS und PLM-<br>CondF            | A galvanically isolated input for a conductivity sensor. PLM-CondS measures in the range of 0 – 100 mS (salt water), PLM-CondF measures in the range of 0 – 2000 $\mu$ S (fresh water)                                                                         |
| PLM-USB                                | USB interface to connect to a PC. After installation of this card, another COM Port next to the onboard-RS232 interface (COM1) is available                                                                                                    |
|                                        | If necessary check the settings under Remote control and Communication                                                                                                    |
| PLM-CondS-Redox und<br>PLM-CondF-Redox | A galvanically isolated input for a conductivity sensor and a galvanically isolated input for a Redox-<br>sensor. PLM-CondS-Redox measures in the range of 0 – 100 mS (salt water), PLM-CondF-Redox<br>measures in the range of 0 – 2000 $\mu$ S (fresh water) |
| PLM-pH-Temp                            | A galvanically isolated input for a pH-sensor and an input for a temperature sensor                                                                                                    |
| PLM-Temp                               | A galvanically isolated input for a temperature sensor                                                                                                    |
| PLM-CondS-pH und<br>PLM-CondF-pH       | A galvanically isolated input for a conductivity sensor and a galvanically isolated input for a pH-sensor. PLM-CondS-pH measures in the range of 0 – 100 mS (saltwater), PLM-CondF-pH measures in the range of 0 – 2000 $\mu$ S (fresh water)                  |
| PLM-LAN und PLM-<br>WLAN               | Interface for LAN resp. WLAN                                                                                                    |
| PLM-Humidity-Temp                      | Measurement input for our combined humidity-/air temperature sensor                                                                                                    |
| PLM-Oxygen                             | A galvanically isolated input for an oxygen-sensor                                                                                                    |
| PLM-pH-Redox                           | A galvanically isolated input for a pH-sensor and galvanically isolated input for a Redox-sensor                                                                                                    |
| PLM-DALI                               | Galvanically isolated DALI interface                                                                                                    |
| PLM-ADIN                               | Two 1-10 V voltage inputs and four digital switching inputs                                                                                                    |
| PLM-pH/Redox                           | A galvanically isolated input for a pH-sensor or a redox-sensor (adjustable)                                                                                                    |
| PLM-4Level                             | Four level inputs                                                                                                    |
| PLM-pH/Redox-2Level                    | A galvanically isolated input for a pH-sensor or a Redox-sensor (switchable) and two level inputs                                                                                                    |
| SMS-Module                             | SMS-Module with which short messages (SMS) can be sent by GSM in case of disorders                                                                                                    |

# If you have installed a measurement card: Do not forget the settings and calibration!

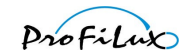

The installation of a module requires greatest care! You have to pay attention that

- First the aquarium computer is current less (remove plug of power supply)
- The electronics is not damaged through electrostatic charging (ground resp. discharge yourself; earthed work environment)
- You treat the housing with special care.

# 4.2 Open the housing

Before you can insert a module or connect a sensor resp. control cable, it is necessary to open the housing. All steps described below can be made easily and without use of any force!

Attention

First *ProfiLux Outdoor 3* has to be disconnected completely from power (disconnect plug). A disconnection through the power switch is not sufficient!

In case *ProfiLux Outdoor 3* has been closed with a fastening bolt, you have to release this first. Therefore, turn the bolt with a fitting slotted screwdriver counter clockwise until the slot is in a vertical position.

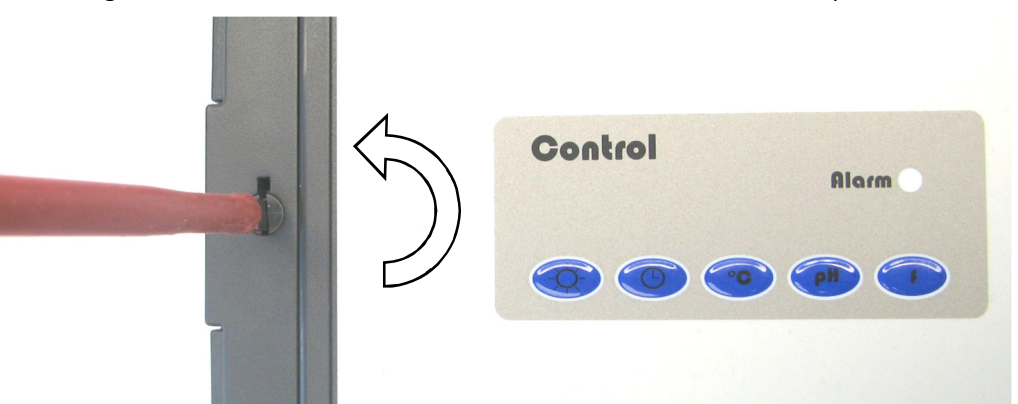

After that press the releases on the side until the door of *ProfiLux Outdoor 3* can be opened.

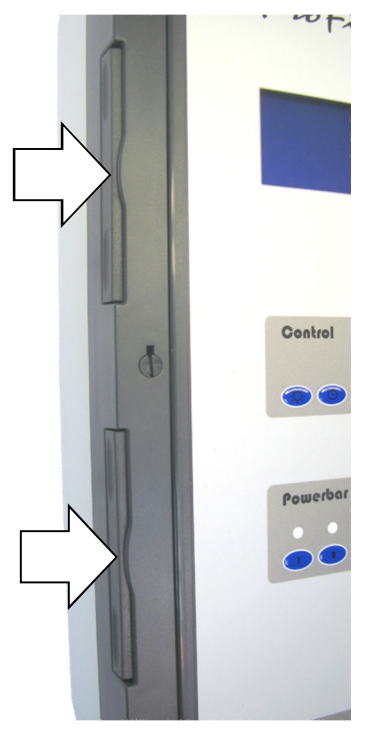

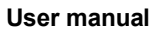

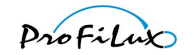

The opened device looks as follows:

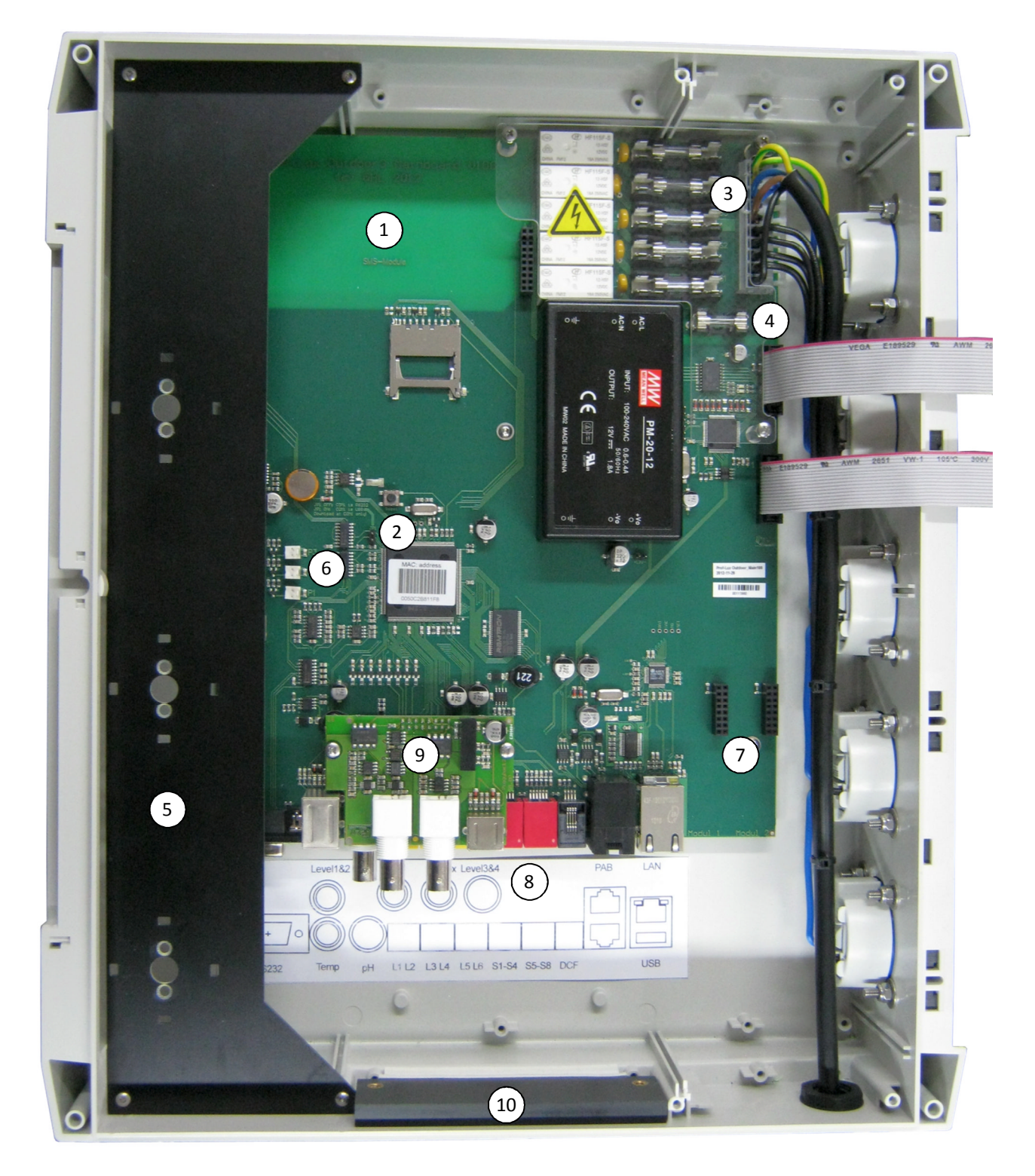

In the top left-hand (1) you can see the area for the optional *SMS-Module*. Below in the middle you can see the Resetkey and the Jumper JP1 (2). With the Jumper you can select the interface for COM1 (RS232 or USB). In the top-right hand below the cover are the fuses for the built-in switchable sockets (3) and the fuse of the power supply of *ProfiLux Outdoor 3* (4). Leftmost is the mounting plate for the optional dosing pumps (5). The connections for the dosing pumps you can see below near the mounting plate (6). Down to the right there are the two slots for the module cards (7). In the middle below you can see the connections for the sensors and control cables (8) and the *Piggyback2* extension card (9). At the very bottom you can see the density mechanism for the cable feeding (10).

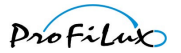

# 4.3 Connect sensor or control cable

The sensor or control cable is put through the square hole on the lower side of *ProfiLux Outdoor 3* into the housing. Therefore it is necessary to open the density mechanism so far that the cable including plug fits through it. Release both screws with a Phillips screwdriver so that the upper part of the density mechanism can be shifted.

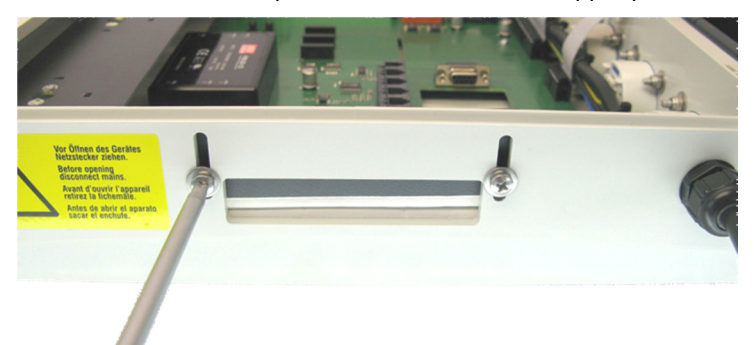

Then connect the plug with the corresponding socket.

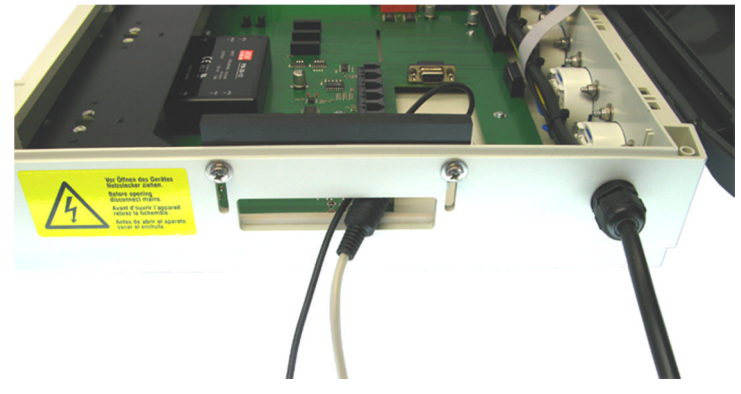

As soon as all cables are connected, the density mechanism has to be pushed together again. Place the cables here in a way that the sealing closes as densely as possible and tighten the screws well again.

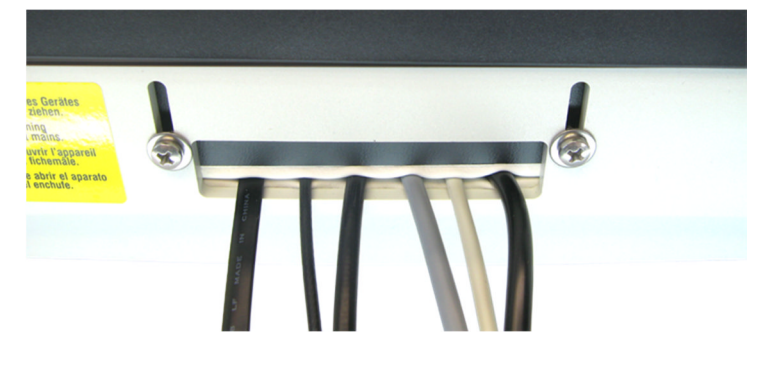

# 4.4 Insert module

The new module can be inserted into any slot. While inserting, please pay attention that all contact pins of the module disappear in one of the sockets of the slot. No contacts may be left! The insertion has to be possible easily and without using force!

# 4.5 Install SMS-Module

The optional SMS-Module is inserted into the area provided for this (top left). Just as it is the case for the modules, you have to pay attention during inserting that all contact pins of the module disappear in one socket of the slot. No contacts may be left! The insertion has to be possible easily and without using force!

The installation is easier when you remove the pump plate.

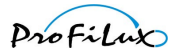

# 4.6 Installation of dosing pumps

*ProfiLux Outdoor 3* offers space for three optional dosing pumps. Please note that for *ProfiLux Outdoor 3* special dosing pumps with extra long hoses are available. With the long hoses the hose connectors are located outside the housing, in case of a leakage the electronics of *ProfiLux Outdoor 3* will not get damaged.

The dosing pumps are installed on the black mounting plate and are connected with the corresponding connections.

Therefore you have to put the pump motor from the rear side with the shaft through the middle bored whole and hold it in a way that the motor fits properly into the hole and that the screw holes can be seen. Then tighten the pump motor with the supplied flat head screws. If this should not work, you can release the mounting plate and mount it again after installing the dosing pumps.

Hint

During installation you absolutely have to pay attention that no cable is crushed!

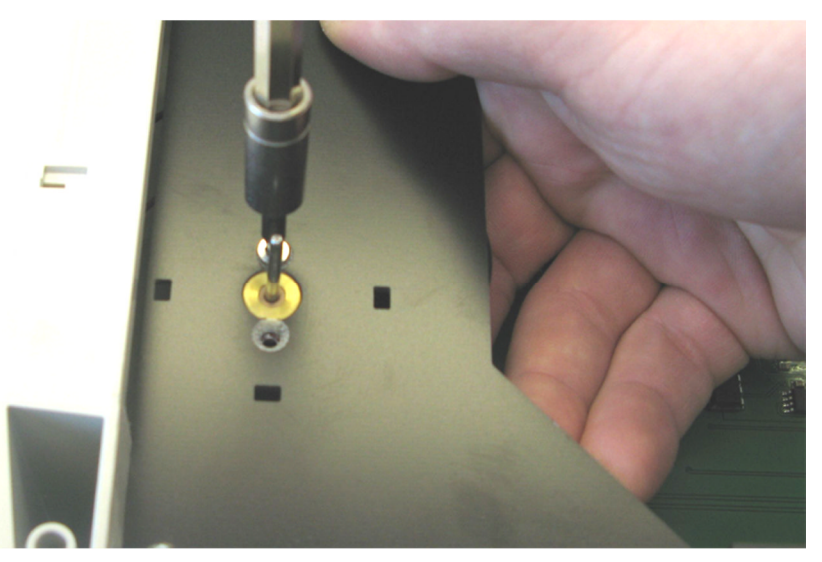

Afterwards you finally only have to plug the pump unit onto the motor shaft. During this, press both lugs together and let them snap into the therefore provided holes in the mounting plate.

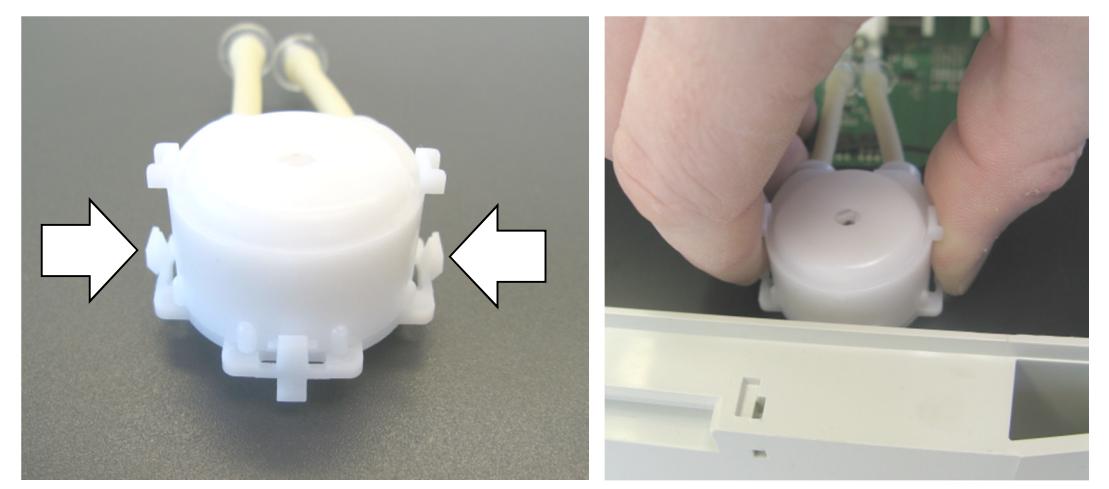

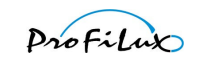

The pump unit has to rest on each side of the mounting plate and has to have snapped.

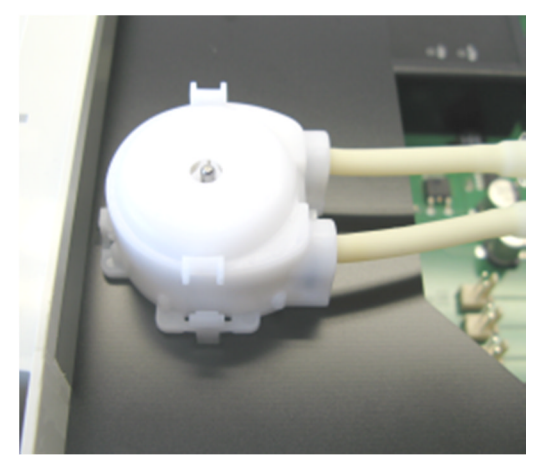

Then you have to connect the pump motor with the corresponding connection and the installation is completed.

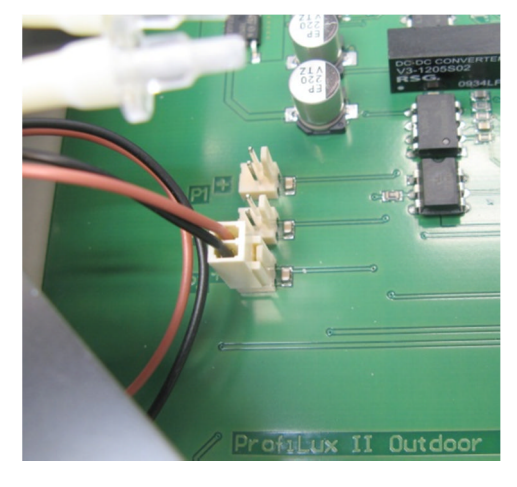

# 4.7 Changing the fuse

A blown fuse can have different causes (such as e.g. overload, defect of a connected consumer). Before changing the fuse you should control the connected consumers and in case of a suspected overload or a defect disconnect the consumers from the socket.

US-models don't dispose of fuses at the sockets.

Attention

At the fuses of *ProfiLux Outdoor 3* there is a **perilous** voltage! Here once more the hint that the change of the fuses of *ProfiLux Outdoor 3* may **only** be done if there is no voltage (Power plug disconnected)!

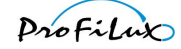

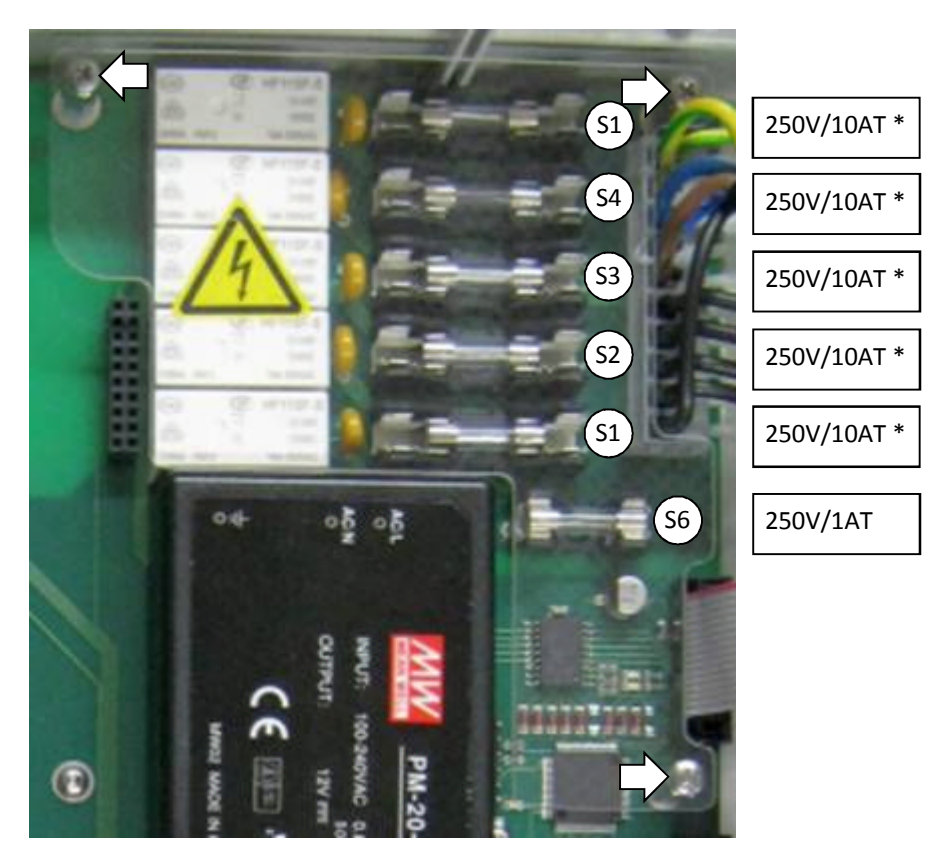

\* not existing for the US-model

First of all the fuse cover has to be removed through loosening the three screws. Then the released fuse can be exchanged (e.g. with long-nosed pliers).

Attention

The fuses may only be replaced by spare fuses with identical values.

For the sockets (S1) - (S5) (not existing for US-model) fuses with 250V/10AT are determined. The voltage supply of *ProfiLux Outdoor 3* (S6) is secured with a fuse of 250V/1AT.

After exchange of the fuse the fuse cover has to be attached again with the three screws.

# 4.8 Close the housing

Now the housing can be closed again. Therefore, just press the door until you can hear the closing mechanism snap.

If the *ProfiLux Outdoor 3* shall be locked with the security bolt, you have to turn it with a suited slotted screw driver clockwise until the slot is horizontal.

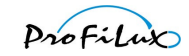

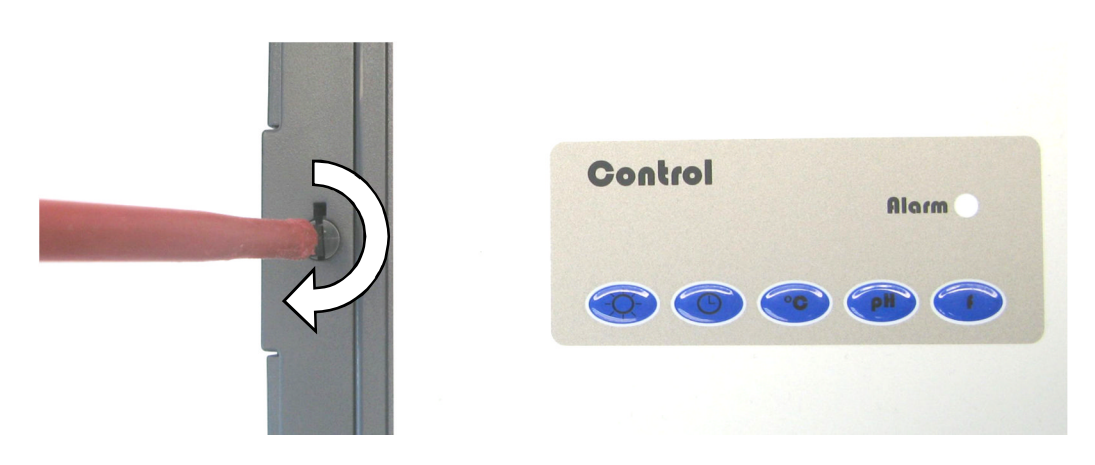

# 4.9 Start-up

Now you can connect again the power supply. The ProfiLux controller finds automatically a new hardware and offers the new functions after a successful system test.

After switching the device on, it displays the message *Examine hardware*.... If a card is found, ProfiLux displays it. The number of the slot (insertion place) in which the module has been found, the module description and where appropriate the firmware version of the module is displayed.

# 5 Warranty/ liability

You have a 2-year warranty beginning from invoice date. This applies to material and manufacturing defects.

We guarantee that the supplied products correspond to the specifications and that the products do not have material resp. manufacturing defects. For the accuracy of the programming manual we do not take over a guarantee. For damages of any type which result from an improper operation or from a not suited surrounding of the aquarium computer or accessory we are not liable. Furthermore we do not take over warranty for damages that are caused through a false connection. We assume no liability for direct damages, indirect damages, consequential damages and third party damages as far as it is legally permitted. We do not take over guarantee that our product package corresponds to the requirements of the buyer. Our warranty expires if the delivered original product is damaged or modified.

# 6 Further information

# 6.1 Help and information

You will get from your specialist retailer. If you dispose of an Internet access, you can get tips and helpful suggestions on our website www.aquariumcomputer.com. Please also note the links to several forums there.

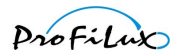

# 6.2 Firmware-Update

The firmware of our ProfiLux aquarium computers is continuously further developed. If you would like to use new functions or modules which are not yet supported by your current firmware, you can program your aquarium computer with the newest firmware.

For this, there are several options:

- You send your computer to your specialist retailer or to GHL and let it be newly programmed (at cost price).
- You do the update by yourself. Therefore you need the newest firmware and the PC program *ProfiLuxControl*, both can be downloaded free of charge from our website, as well as our USB cable or serial connection cable. On the website also the instruction for the firmware update can be found.

# 7 Technical data

| Input voltage                     | 100-240 VAC (50 – 60 Hz)                                                                                                    |
|-----------------------------------|----------------------------------------------------------------------------------------------------|
| pH-measurement                    | BNC input for pH-sensors, accuracy 0.1 pH, measurement range 3.0 pH to 10.5 pH                                                                                                    |
| Temperature measurement           | Mini-DIN socket for delivered temperature sensor, accuracy 0.1 °C, measurement range 0.0 °C to 40.0 °C                                                                            |
| Conductance measurement           | BNC input for conductance sensor, in fresh water accuracy 1 $\mu$ S, measurement range 0 $\mu$ S to 2000 $\mu$ S, in salt water accuracy 0.1 mS, measurement range 0 mS to 100 mS |
| Redox measurement                 | BNC input for Redox sensor, accuracy 1 mV, measurement range -1000 mV to 1000 mV                                                                                                  |
| Oxygen measurement **             | BNC input for oxygen sensor, accuracy 0.1%, measurement range 0% to 150%                                                                                                    |
| Humidity measurement **           | Modular jack to connect a combined sensor, accuracy 0.1%, measurement range 1% to 99%                                                                                             |
| Air temperature<br>measurement ** | Modular jack to connect a combined sensor, accuracy 0.1 °C,<br>measurement range 0 °C to 60 °C                                                                                    |
| Level inputs                      | 2 Mini-DIN sockets for 4 level sensors                                                                                                    |
| Control powerbars                 | 2 modular jacks with 4 switching channels                                                                                                    |
| Switchable sockets                | 5, independently from each other switchable, switching capacity per socket max.<br>2000 VA, permitted total capacity max. 3600 VA                                                 |
| 1 to 10V interfaces               | 3 modular jacks with 2 channels, with analog output each 1-10 V and shut-off                                                                                                    |
| Dimensions                        | H x B x T = 405 mm x 345 mm x 114 mm                                                                                                    |
| PC interfaces                     | RS232, with additional signals<br>USB<br>Ethernet 10/100                                                                                                    |
| Module slots                      | 2                                                                                                    |
| SMS Module*                       | 1                                                                                                    |
| Dosing pumps*                     | 3                                                                                                    |

\* optionally

\*\* with a corresponding add-in card only

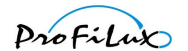

# 8 The PC program

# 8.1 **Preconditions**

For later firmware versions the use of the corresponding PC user program *ProfiLuxControl* is necessary. The latest version can be downloaded from our website.

It runs on the operating systems Microsoft Windows 2000<sup>®</sup>, Windows XP<sup>®</sup>, Windows Vista<sup>®</sup> and Windows 7<sup>®</sup>.

The connection to ProfiLux can be established by the following PC interfaces:

- RS232 interface If no RS232 interface is available, you can also use an USB-RS232 converter. In any case you have to use the *ProfiLux-Ser* cable!
- USB
   Via the built-in USB-interface or our extension card *PLM-USB* ProfiLux can be connected to an USB-port of a PC.
- LAN

Using the built-in LAN-port the connection via network is possible. The LAN-port has to be set to the used network.

If you have no ProfiLux connected but would like to have a look at the functions of this program anyway, you can activate the *Demo mode* under the menu *Extras*.

# 8.2 General

With the button *Load* the settings of ProfiLux are read out and the program displays are updated. With *Save* the settings that you have made in the program are transmitted to the ProfiLux.

# 8.3 What it can do, what it can't do

With the PC-program you can make almost all settings comfortably by mouse and keyboard that have to be done otherwise directly with the ProfiLux-keypad.

There are the following exceptions:

- Therapy program
- Sensor calibration
- Reminder confirmation

Particular are the pages *Illumination overview, Light scenarios* and *Measurement data*. On the page *Illumination overview* you get a graphical display of the light intensity over the time of all active lamps in that moment. The page *Light scenarios* offer a comfortable possibility to test different combinations of lamp light intensities in order to find the optimal illumination settings for your tank. Under *Measurement data* you can program the measurement data recording and can export the data into a file, see also *8.6 Measurement data*.

Another useful function, the loading and storing of settings is explained further below.

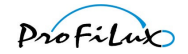

# 8.4 Connection between ProfiLux and PC

You have to make two steps before your ProfiLux device can be operated with the PC:

- PC and ProfiLux have to be connected with a cable, for RS232 with our cable ProfiLux-Ser
- The PC program has to be set up

Use the special ProfiLux connection cable to connect PC and ProfiLux.

#### Attention: You cannot use a standard-RS232-extension cable, since our plug disposes of further signals!

Through pressing of *Connect* the connection between ProfiLux and PC is established. Before you should check first if the set COM-port of the PC is correct and adjust it if necessary. Also the transfer rate (=baud rate) of the PC (resp. of *ProfiLuxControl*) and the connected ProfiLux has to be conform. Furthermore you can change the device address which is as default setting set to 1. If you do not know the device address of the connected device you can click on *Start search* – herewith all addresses between 1 and 30 are queried until a device answers.

If the connection has been successfully established, *ProfiLuxControl* checks the connected aquarium computer and displays all settings that it has available according to the model and the firmware version. The connection can be disconnected by clicking onto *Disconnect*.

If your PC does not dispose of a RS232 interface, you can also use the built-in USB-interface or the network port.

#### 8.5 Save and load settings

The ProfiLux aquarium computer offers a lot of setting options. To find and execute the optimal settings can last a certain time. For those who would like to save their settings in order to be able to restore for example the settings after a firmware update, there are the following functions in the program menu *File*. The option to load and save settings is also interesting for retailers who make the startup for their customers. So the once found settings can be replicated quickly and safely for a certain tank type.

#### 8.5.1 Save settings

Either sensor data ( = settings of controllers and calibration data) or settings of the connected *ProfiLux Outdoor 3* are saved in a file (file ending .par).

How does the readout of the settings or sensor data out of the ProfiLux work?

The PC-program uses *Parameter definition files* (file ending *.def*) in order to know which setting options exists resp. shall be read out in the connected ProfiLux computer. These files are located in the program directory of *ProfiLuxControl*. For the firmware version of *ProfiLux Outdoor 3* the appropriate *Parameter definition file* has to exist. For firmware version 5.15 of *ProfiLux Outdoor 3* the file is called e.g. *ParaList\_V515\_Profilux3.def*.

#### 8.5.2 Load settings

Here the settings or sensor data from one file (file ending .*par*) are loaded and transmitted to the ProfiLux. If the file is from another ProfiLux with a different firmware version than the destination device, then a warning is output. Settings which are from a device with a firmware version older than the firmware version than the destination device can be loaded without any problems. The other way round it can lead to problems.

If problems occur during the transmission of the settings to the ProfiLux, a message is displayed. If the message is ignored, the transmission of the left settings will be continued.

If the device type does not fit, the process is completely interrupted.

When loading the sensor data, additionally also the serial number is checked. If this is not identical, only the controller settings but not the calibration data can be loaded. Through this, it is avoided that calibration data of another device are loaded (this would also make no sense), the other sensor data can be loaded.

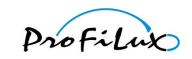

Basically all settings that are found in the file are transmitted to the connected aquarium computer. If only a part of the settings shall be transmitted, then the file can be edited accordingly. For this, the lines in the file are to be deleted which contain entries with settings that shall not be transmitted. Also these files can be opened with a simple text editor.

# 8.6 Measurement data

The *ProfiLux Outdoor 3* aquarium and pond controller are able to record measurement data.

With *Read & Save* all new existing measurement data is read out of the ProfiLux and is written into a text-file, *ProfiLux Outdoor 3* stores the time of the pick up so that the same data is not picked up several times. Before saving you have the possibility to determine several formats for the data export. The standard settings are well suited to import the file later easily in Microsoft Excel<sup>®</sup>.

If you select an already existing file for saving, the new data is added to the already existing data, as far as the existing file contains suitable information. This text file can then be opened with e.g. Microsoft Excel® in order to process the data.

2014-19-08 GHL Advanced Technology GmbH & Co. KG Wilhelm-Raabe-Str. 9 67663 Kaiserslautern www.aquariumcomputer.com

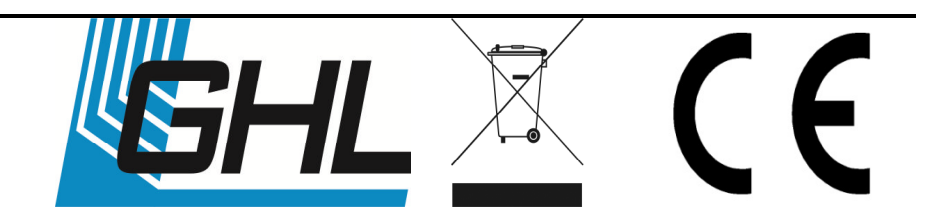